## User Manual for Internal appointment:-

College Principal/ Director/ CEO will appoint HoD for the specific subject through college login. Flow for appointment of internal examiner From <u>HoD login</u> is as follow.

|                                                                                  |                  | Internal Appointments (Oct/Nov- 2023)                                                                                                    |
|----------------------------------------------------------------------------------|------------------|----------------------------------------------------------------------------------------------------|
| 🕐 DASHBOARD                                                                      | Select Pattern   | Select v                                                                                                    |
| 🐣 Principal/H.O.D. 🗸                                                             | Select Subject   | ~                                                                                                    |
| Step 1. Create Batch                                                             | Subject Type     | ~                                                                                                    |
| <ul> <li>Step 2. Appoint Internal<br/>Examiner</li> </ul>                        | Select Teacher   | ~                                                                                                    |
| <ul> <li>Step 3. Schedule Exam<br/>Dates</li> </ul>                              | No of Student    | Enter student count                                                                                                    |
| <ul> <li>4.Pattern Wise BOS<br/>Report</li> </ul>                                | Select From Date | dd-mm-yyyy     Image: Constraint of the second second |
| 5.External Teacher<br>Appointment List                                           | ExamForm Coun    | nt(Tentitively) :                                                                                                    |
| 6.Appoint External<br>Examiner<br>7. Internal Examiner<br>Appoint(Oct/Nov- 2023) |                  | Save                                                                                                    |
| •                                                                                |                  |                                                                                                    |

Figure no.1.HOD LOGIN click on Appoint Internal Examiner (Oct/Nov-2023)

|                                                     |          |                  | Internal Appointments (                                | Oct/Nov- 2023) |
|-----------------------------------------------------|----------|------------------|--------------------------------------------------------|----------------|
| DASHBOARD                                           |          | Select Pattern   | B.Sc. (Biotech) 2019 Credit Pattern                    | ~              |
| PRINCIPAL / H.O.D.                                  | ~        | Select Subject   | BBt-101 FUNDAMENTALS OF CHEMISTRY-I(                   | ~              |
| Step 1. Create Ba                                   | tch      | Subject Type     | INTERNAL                                               | ~              |
| <ul> <li>Step 2. Appoint Ir<br/>Examiner</li> </ul> | temal    | Select Teacher   | Select                                                 | ~              |
| Step 3. Schedule<br>Dates                           | Exam     | No of Student    | 100                                                    |                |
| 4.Pattern Wise Bo<br>Report                         | os       | Select From Date | 23-10-2023<br>Select End<br>Date<br>31-10-2023<br>Date |                |
| 5.External Teache<br>Appointment List               | er       | ExamForm Count   | (Tentitively) :                                        |                |
| 6.Appoint Externa<br>Examiner<br>7.Internal Examin  | er       |                  | Save Appoint External Examiner For                     | same Subject   |
| Appoint(OCT/NO                                      | √- 2023) |                  |                                                        |                |

Figure no.2.Fill all required details (pattern, subject etc.). click on save button. Only For science faculty sem I and II external appointment can be done by the HOD for that please select the check box shown near the save button.

| Select Pattern   | B.E. (2019 PAT.)(CIVIL)        |   |  |  |  |  |  |
|------------------|--------------------------------|---|--|--|--|--|--|
| Select Subject   | Foundation Engineering(401001) |   |  |  |  |  |  |
| Subject Type     | IN                             | ~ |  |  |  |  |  |
| Select Teacher   |                                | ~ |  |  |  |  |  |
| No of Student    | 78                             |   |  |  |  |  |  |
| Select From Date | dd-mm-yyyy                     |   |  |  |  |  |  |
| ExamForm         | Count(Tentitively): 94         |   |  |  |  |  |  |

Figure no.3.displayed Exam Form Count (Tentatively), it will help to check exam form count or student count to coordinator/subject chairman.

| Online Internal Marks System          |                                                          |  |  |  |  |  |  |
|---------------------------------------|----------------------------------------------------------|--|--|--|--|--|--|
| Internal Appointments (Oct/Nov- 2023) |                                                          |  |  |  |  |  |  |
| Select Pattern                        | B.E. (2019 PAT.)(CIVIL)                                  |  |  |  |  |  |  |
| Select Subject                        | Foundation Engineering(401001)                           |  |  |  |  |  |  |
| Subject Type                          | IN ~                                                     |  |  |  |  |  |  |
| Select Teacher                        | ~                                                        |  |  |  |  |  |  |
| No of Student                         | 78                                                       |  |  |  |  |  |  |
| Select From Date                      | dd-mm-yyyy     Image: Select End Date         dd-mm-yyyy |  |  |  |  |  |  |
| ExamForm                              | Count(Tentitively): 94                                   |  |  |  |  |  |  |
| Int                                   | Formation Successfully Inserted                          |  |  |  |  |  |  |

Figure no.4. Click on save button show message information successfully inserted. Internal examiner will receive mail about its appointment as internal examiner.

| Internal Appointments (Oct/Nov- 2023)                         |                |                                     |              |            |         |                        |                        |        |
|---------------------------------------------------------------|----------------|-------------------------------------|--------------|------------|---------|------------------------|------------------------|--------|
|                                                               | Select Pattern | T.E.(2019 PAT.)(INFORMATION TECHNOL | LOGY)        | ~          |         |                        |                        |        |
|                                                               | Select Subject | Laboratory Practice-I(314448)       |              |            |         |                        |                        |        |
|                                                               | Subject Type   | PR 🗸                                |              |            |         |                        |                        |        |
| 9                                                             | Select Teacher |                                     |              |            | ~       |                        |                        |        |
|                                                               | No of Student  | 78                                  |              |            |         |                        |                        |        |
| Select From Date dd-mm-yyyy D<br>Select End Date dd-mm-yyyy D |                |                                     |              |            |         |                        |                        |        |
|                                                               | ExamForm C     | ount(Tentitively): 51               |              |            |         |                        |                        |        |
| Save<br>Not inserted Or Already Inserted                      |                |                                     |              |            |         |                        |                        |        |
| Pattern Name                                                  | Subject N      | ime                                 | Subject Type | Stud Count | Teacher | From Date              | End Date               |        |
| B.E. (2019 PAT.)(COMPUTER)                                    | Laboratory     | Practice - VI                       | TW           | 10         |         | 11/22/2023 12:00:00 AM | 11/22/2023 12:00:00 AM | Remove |
| B.E. (2019 PAT.)(COMPUTER)                                    | Project Sta    | ge II                               | OR           | 10         |         | 11/20/2023 12:00:00 AM | 11/20/2023 12:00:00 AM | Remove |
| B.E. (2019 PAT.)(COMPUTER)                                    | Project Sta    | ge II                               | TW           | 10         |         | 11/20/2023 12:00:00 AM | 11/20/2023 12:00:00 AM | Remove |

Figure no.5. After click on save button, if show error not inserted or already inserted, then please check list there will be already saved data to that teacher with subject

| Pattern Name               | Subject Name              | Subject<br>Type | Stud<br>Count | Teacher | From Date                 | End Date                  |        |
|----------------------------|---------------------------|-----------------|---------------|---------|---------------------------|---------------------------|--------|
| B.E. (2019 PAT.)(COMPUTER) | Laboratory Practice - VI  | TW              | 10            |         | 11/22/2023<br>12:00:00 AM | 11/22/2023<br>12:00:00 AM | Remove |
| B.E. (2019 PAT.)(COMPUTER) | Project Stage II          | OR              | 10            |         | 11/20/2023<br>12:00:00 AM | 11/20/2023<br>12:00:00 AM | Remove |
| B.E. (2019 PAT.)(COMPUTER) | Project Stage II          | OR              | 10            |         | 11/20/2023<br>12:00:00 AM | 11/20/2023<br>12:00:00 AM | Remove |
| B.E. (2019 PAT.)(COMPUTER) | Project Stage II          | TW              | 10            |         | 11/20/2023<br>12:00:00 AM | 11/20/2023<br>12:00:00 AM | Remove |
| B.E. (2019 PAT.)(COMPUTER) | Laboratory Practice - III | TW              | 100           |         | 11/6/2023<br>12:00:00 AM  | 11/7/2023<br>12:00:00 AM  | Remove |
| B.E. (2019 PAT.)(COMPUTER) | Laboratory Practice - III | PR              | 100           |         | 11/6/2023<br>12:00:00 AM  | 11/7/2023<br>12:00:00 AM  | Remove |
| B.E. (2019 PAT.)(COMPUTER) | Laboratory Practice - IV  | TW              | 100           |         | 11/8/2023<br>12:00:00 AM  | 11/9/2023<br>12:00:00 AM  | Remove |
| T.E.(2019 PAT.)(COMPUTER)  | Laboratory Practice I     | TW              | 70            |         | 11/6/2023<br>12:00:00 AM  | 11/7/2023<br>12:00:00 AM  | Remove |
| T.E.(2019 PAT.)(COMPUTER)  | Laboratory Practice I     | PR              | 70            |         | 11/7/2023<br>12:00:00 AM  | 11/8/2023<br>12:00:00 AM  | Remove |
| T.E.(2019 PAT.)(COMPUTER)  | Laboratory Practice I     | TW              | 70            |         | 11/7/2023<br>12:00:00 AM  | 11/8/2023<br>12:00:00 AM  | Remove |
|                            |                           |                 |               |         |                           |                           | /      |

Figure no.6. It shows save data of internal examiners. HoD can remove any examiner using remove button.

| B.E.(2019 PAT)(ELECTRONICS & TELECOMMU.)   | Lab Practice - 3 (Elective - 5) | 404196 | PR | 2  |  | 11/22/2023 12:00:00<br>AM | 11/22/2023 12:00:00<br>AM | Remove |
|--------------------------------------------|---------------------------------|--------|----|----|--|---------------------------|---------------------------|--------|
| B.E. (2019 PAT)(ELECTRONICS & TELECOMMU.)  | Lab Practice - 3 (Elective - 5) | 404196 | TW | 2  |  | 11/22/2023 12:00:00<br>AM | 11/22/2023 12:00:00<br>AM | Remove |
| T.E.(2019 PAT.)(INFORMATION<br>TECHNOLOGY) | COMPUTER NET. & SECURITY        | 314451 | OR | 5  |  | 11/22/2023 12:00:00<br>AM | 11/22/2023 12:00:00<br>AM | Remove |
| T.E.(2019 PAT.)(CIVIL)                     | Seminar                         | 301006 | TW | 30 |  | 11/6/2023 12:00:00<br>AM  | 11/6/2023 12:00:00<br>AM  | Remove |
| T.E.(2019 PAT.)(INFORMATION<br>TECHNOLOGY) | Laboratory Practice-I           | 314448 | PR | 78 |  | 11/20/2023 12:00:00<br>AM | 11/21/2023 12:00:00<br>AM | Remove |
| T.E.(2019 PAT.)(INFORMATION<br>TECHNOLOGY) | Laboratory Practice-I           | 314448 | TW | 78 |  | 11/20/2023 12:00:00<br>AM | 11/21/2023 12:00:00<br>AM | Remove |
|                                            |                                 |        |    |    |  |                           |                           |        |
| Export To Excel                            |                                 |        |    |    |  |                           |                           |        |

Figure no.7. If there any difficulty to find teacher, then click on Export to Excel and export data to check details.

## **User manual for External Appointment:-**

College Principal/ Director/ CEO will appoint HoD for the specific subject through college login. Flow for appointment of External examiner From <u>HoD login</u> is as follow.

| DASHBOARD                |                     | New External Appointments (Oct/Nov- 2023) |   |
|--------------------------|---------------------|-------------------------------------------|---|
| 🍐 PRINCIPAL / H.O.D. 🗸 🗸 | Select Pattern      | S.E.(2019 PAT.)(MECHANICAL)               |   |
| 🐣 SUBJECT CHAIRMAN 🗸     | Select Subject      | Engineering Thermodynamics ~              | ] |
| UIEW STATUS (Summarised) | Select Subject Type | OR v                                      |   |
|                          | Appointment Type :  | External Examinar                         |   |
|                          |                     |                                           |   |
|                          | Select College      | Select                                    |   |
|                          | Search Teacher      | Enter Teacher UID :                       |   |
|                          |                     | OR Enter Teacher Mobile No. 1             |   |
|                          |                     |                                           |   |
|                          |                     | Search                                    |   |

Figure no.1 :- for appoint external examiner Click on SUBJECT CHAIRMAN menu.

| 🕐 DASHBOARD                                          |                     | New External Appointments (Oct/Nov- 2023) |   |
|------------------------------------------------------|---------------------|-------------------------------------------|---|
| PRINCIPAL / H.O.D.                                   | ✓ Select Pattern    | S.E.(2019 PAT.)(MECHANICAL)               |   |
|                                                      | Select Subject      | Engineering Thermodynamics ~              | ] |
| 1. Exam Center Mappin                                | Select Subject Type | OR ~                                      | ] |
| <ul> <li>2. Appoint External<br/>Examiner</li> </ul> | Appointment Type :  | External Examinar                         |   |
| 3. External Examiner<br>Appoint(Oct/Nov- 2023)       | Select College      | Select                                    |   |
| UIEW STATUS (Summarise)                              | Search Teacher      | Enter Teacher UID :                       |   |
|                                                      |                     | OR Enter Teacher Mobile No. :             |   |
|                                                      |                     | Search                                    |   |

Figure no.2 :- click on point no.3 Appoint External Examiner (Oct/Nov-2023)

|                     | New External Appointments (Oct/Nov- 2023) |   |
|---------------------|-------------------------------------------|---|
| Select Pattern      | S.E.(2019 PAT.)(MECHANICAL)               |   |
| Select Subject      | Engineering Thermodynamics ~              |   |
| Select Subject Type | OR ~                                      |   |
| Appointment Type :  | External Examinar                         |   |
|                     | <b>F</b>                                  |   |
| Select College      |                                           | ~ |
| Search Teacher      | Enter Teacher UID :                       |   |
|                     | OR Enter Teacher Mobile No. :             |   |
|                     |                                           |   |
|                     | Search                                    |   |

Figure no.3 :- Enter required data properly and click on search button.

|               |                 | Search         |
|---------------|-----------------|----------------|
|               | Teacher Details | Teacher Name : |
|               |                 |                |
|               |                 | Mobile No. :   |
|               |                 |                |
|               |                 | Email Id :     |
|               |                 |                |
|               |                 |                |
| Appoint Reset |                 |                |

Figure no.4 :- confirmed searched details, if ok then click on appoint button.

| Teacher Details                                                                                                    | Teacher Name :<br>Mobile No. :<br>Email Id : |                 |                   |                  |                           |                           |        |
|----------------------------------------------------------------------------------------------------|----------------------------------------------|-----------------|-------------------|------------------|---------------------------|---------------------------|--------|
| External Examiner Successfully Inserted. Appoint Reset External Appointment Details : Download External Appointments Dtls |                                              |                 |                   |                  |                           |                           |        |
| College Name                                                                                                    | Subject Name                                 | Subject<br>Type | External Examiner | Student<br>Count | From Date                 | End Date                  |        |
|                                                                                                    | (202043)-Engineering<br>Thermodynamics       | OR              |                   | 65               | 12/14/2023<br>12:00:00 AM | 12/15/2023<br>12:00:00 AM | Remove |

Figure no.5 :- message displayed External Examiner Successfully Inserted. AND displayed details as above.

| College Name | Subject Name                           | Subject<br>Type | External Examiner | Student<br>Count | From Date                 | End Date                  |        |
|--------------|----------------------------------------|-----------------|-------------------|------------------|---------------------------|---------------------------|--------|
|              | (202043)-Engineering<br>Thermodynamics | OR              |                   | 65               | 12/14/2023<br>12:00:00 AM | 12/15/2023<br>12:00:00 AM | Remove |

Figure no.6 :- If Need to remove teacher, remove button also available there.

## External Appointment Details :

| Download External Appointments Dtls |                                        |                 |                   |                  |                           |                           |        |
|-------------------------------------|----------------------------------------|-----------------|-------------------|------------------|---------------------------|---------------------------|--------|
| College Name                        | Subject Name                           | Subject<br>Type | External Examiner | Student<br>Count | From Date                 | End Date                  |        |
|                                     | (202043)-Engineering<br>Thermodynamics | OR              |                   | 65               | 12/14/2023<br>12:00:00 AM | 12/15/2023<br>12:00:00 AM | Remove |

Figure no.7 :- Required for all external appointed list, then you can download excel file also, click on Download External Appointments Dtls Button.

| 🕐 DASHBOARD                                                                                                    | Internal/External Appointment Examiner List (Oct/Nov- 2023)                                                      |                                    |                 |                   |                  |                |                |  |  |
|----------------------------------------------------------------------------------------------------|----------------------------------------------------------------------------------------------------|------------------------------------|-----------------|-------------------|------------------|----------------|----------------|--|--|
| <ul> <li>PRINCIPAL/H.O.D.</li> <li>Step 1. Create Batch</li> <li>Step 2. Appoint Internal<br/>Examiner</li> <li>Step 3. Schedule Exam</li> </ul> | External Appointment<br>Download External Appointments<br>Internal Appointment<br>Download Internal Appointments | t Details :<br>t Details :         |                 |                   |                  |                |                |  |  |
| Dates                                                                                                    | Pattern Name                                                                                                    | Subject Name                       | Subject<br>Type | Internal Examiner | Student<br>Count | From<br>Date   | End Date       |  |  |
| Report                                                                                                    | 7041976 (B.E. (2019 PAT.)(COMPUTER))                                                                             | (410255)-Laboratory Practice - VI  | TW              |                   | 10               | 22 Nov<br>2023 | 22 Nov<br>2023 |  |  |
| 5.External Teacher<br>Appointment List                                                                                                    | 7041976 (B.E. (2019 PAT.)(COMPUTER))                                                                             | (410256)-Project Stage II          | OR              |                   | 10               | 20 Nov<br>2023 | 20 Nov<br>2023 |  |  |
| <ul> <li>6.Appoint External<br/>Examiner</li> </ul>                                                                                              | 7041976 (B.E. (2019 PAT.)(COMPUTER))                                                                             | (410256)-Project Stage II          | TW              |                   | 10               | 20 Nov<br>2023 | 20 Nov<br>2023 |  |  |
| <ul> <li>7. Internal Examiner<br/>Appoint(Oct/Nov- 2023)</li> </ul>                                                                              | 7041976 (B.E. (2019 PAT.)(COMPUTER))                                                                             | (410246)-Laboratory Practice - III | TW              |                   | 100              | 06 Nov<br>2023 | 07 Nov<br>2023 |  |  |
| 8. Internal/External<br>Examiner Appoint list                                                                                                    | 7041976 (B.E. (2019 PAT.)(COMPUTER))                                                                             | (410246)-Laboratory Practice - III | PR              |                   | 100              | 06 Nov<br>2023 | 07 Nov<br>2023 |  |  |

Figure no.8 :- Click on 8 no. point Internal/External Examiner Appoint list to check particular college wise appointed list. If need download list then click on Download Internal Appointments.